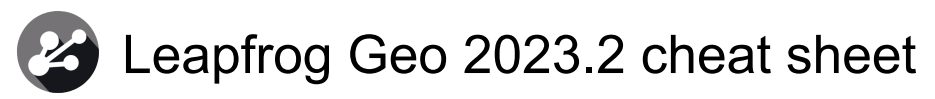

#### General

| F8             | Maximize scene                     |
|----------------|------------------------------------|
| Ctrl + 1       | Activate the Select tool           |
| Ctrl + 2       | Activate the Draw slicer line tool |
| Ctrl + 3       | Activate the Draw plane line tool  |
| Ctrl + 4       | Activate the Ruler tool            |
| Ctrl + \       | Split the scene view               |
| F10 or Alt + L | Open the Leapfrog Geo menu         |
| F11            | Open the Seequent ID menu          |
| F1             | Open help                          |
| Ctrl + Q       | Quit                               |

# Project tree

| Up arrow / Down<br>arrow     | Navigate up and down the tree                           |
|------------------------------|---------------------------------------------------------|
| Right arrow                  | Expand folder/object or go down<br>one level            |
| Left arrow                   | Close folder/object or go up one level                  |
| Ctrl + Shift + Left<br>arrow | Close all folders/objects                               |
| Shift + Right arrow          | Expand the selected folder/object and any objects in it |
| Shift + Left arrow           | Close the selected folder/object and any objects in it  |
| Ctrl + A or Ctrl + /         | Select all folders and objects                          |
| Ctrl + F                     | Search for objects                                      |
| Enter                        | Equivalent of double clicking an object                 |
| Ctrl + X                     | Cut an object or subfolder                              |
| Ctrl + V                     | Paste an object or subfolder                            |

### Scene window

| Arrow keys         | Rotate the scene in 10 degree steps                  |
|--------------------|------------------------------------------------------|
| Shift + Arrow keys | Rotate the scene in 2 degree steps                   |
| Home               | Reset the view, showing all visible objects in scene |
| U                  | Look up                                              |
| D                  | Look down                                            |

| E                | Look east                                                                                |
|------------------|------------------------------------------------------------------------------------------|
| W                | Look west                                                                                |
| Ν                | Look north                                                                               |
| S                | Look south                                                                               |
| L                | Look at the slicing plane                                                                |
| Shift + L        | Look at the back of the slicing plane                                                    |
| М                | Look at the moving plane                                                                 |
| Shift + M        | Look at the back of the moving plane                                                     |
| Ctrl + M         | Look down the moving plane pitch                                                         |
| Shift + Ctrl + M | Look up the moving plane pitch                                                           |
| Р                | Select Perspective view                                                                  |
| 0                | Select Orthographic view                                                                 |
| Ctrl + Del       | Clear the scene                                                                          |
| Ctrl + B         | Bookmark the viewing angle and zoom                                                      |
| В                | Display the bookmarked viewing angle and zoom                                            |
| Ctrl + '         | Save the scene                                                                           |
| Ctrl + C         | Copy the scene to the clipboard                                                          |
| Ctrl + /         | Add the slicer to the scene.<br>Press again to remove the slicer<br>from the scene       |
| Ctrl + ;         | Add the moving plane to the scene. Press again to remove the moving plane form the scene |

#### Scene details

| Up arrow / Down<br>arrow              | Navigate up and down the object details list |
|---------------------------------------|----------------------------------------------|
| Right arrow or<br>Shift + Right arrow | Expand collapsed row                         |
| Left arrow or Shift<br>+ Left arrow   | Collapse expanded row                        |
| Ctrl + Shift + Right<br>arrow         | Expand all collapsed rows                    |
| Ctrl + Shift + Left<br>arrow          | Close all expanded rows                      |

#### Slicer

| Ctrl + /                                                     | Add the slicer to the scene.<br>Press again to remove the slicer<br>from the scene |
|--------------------------------------------------------------|------------------------------------------------------------------------------------|
| L                                                            | Look at the slicing plane                                                          |
| Shift + L                                                    | Look at the back of the slicing plane                                              |
| Т                                                            | Thick slice                                                                        |
| F                                                            | Remove front                                                                       |
| К                                                            | Remove back                                                                        |
| Ctrl + V                                                     | Orient the slicer to the current view                                              |
| Ctrl + E                                                     | Slice the east axis                                                                |
| Ctrl + N                                                     | Slice the north axis                                                               |
| Ctrl + D                                                     | Slice the elevation axis                                                           |
| Ctrl + L                                                     | Lock the slicer to the camera                                                      |
| С                                                            | Centre the slicer in the scene                                                     |
| Ctrl + Right click                                           | Move the slicer forward and backward in the scene                                  |
| Ctrl + Middle click<br>or Ctrl + Left click<br>+ Right click | Change the slice width                                                             |
| 3                                                            | Step the slicer forward                                                            |
|                                                              | Step the slicer backward                                                           |

### Moving plane

| Ctrl + ;         | Add the moving plane to the scene. Press again to remove moving plane from the scene |
|------------------|--------------------------------------------------------------------------------------|
| Μ                | Look at the moving plane                                                             |
| Shift + M        | Look at the back of the moving plane                                                 |
| Ctrl + M         | Look down the moving plane pitch                                                     |
| Shift + Ctrl + M | Look up the moving plane pitch                                                       |

# Processing queue

| Alt + P  | View the processing queue.     |
|----------|--------------------------------|
|          | Press again to close the queue |
| Ctrl + P | Pause task processing          |

### Project tab

F4

Choose Search folder

### In-scene editors

| Shift    | Hold down to switch to the<br>Select tool and rotate the scene |
|----------|----------------------------------------------------------------|
| Ctrl + S | Save edits                                                     |
| Ctrl + Z | Undo edit                                                      |
| Ctrl + Y | Redo edit                                                      |
| Ctrl + W | Close editor                                                   |
| Del      | Delete the selected segment, disk or node                      |

# Drawing

| Ctrl + 5                  | Draw lines                                         |
|---------------------------|----------------------------------------------------|
| Ctrl + 6                  | Draw points/disks                                  |
| Ctrl + S                  | Save                                               |
| Ctrl + W                  | Close editor                                       |
| Ctrl + Z                  | Undo                                               |
| Ctrl + Y                  | Redo                                               |
| Del                       | Delete the selected segment, node, tangent or disk |
| Х                         | Draw/move on slicer                                |
| Shift + X                 | Draw/move on objects                               |
| Q                         | Make segments curved                               |
| Shift + Q                 | Make segments straight                             |
| Shift + A                 | Add note                                           |
| А                         | Add/reorient tangent                               |
| V                         | Flip tangent/disks                                 |
| Shift + D                 | Add/Remove disk                                    |
| Shift + E                 | Make selected line 3D                              |
| Shift + W                 | Set slicer to selected 2D line                     |
| Shift + S                 | Simplify the line by reducing the number of nodes  |
| Alt + S                   | Toggle snapping                                    |
| Alt + N                   | Snap to polyline nodes                             |
| Alt + E                   | Snap to mesh edges                                 |
| Alt + V                   | Snap to mesh vertices                              |
| Ctrl + A                  | Select all                                         |
| Shift + Ctrl + Alt +<br>L | Select all lines                                   |

| Shift + Ctrl + Alt +<br>T | Select all tangents             |
|---------------------------|---------------------------------|
| Shift + Ctrl + Alt +<br>P | Select all points without disks |
| Shift + Ctrl + Alt +<br>D | Select all points with disks    |

# Interval selection/Split lithologies

| Ctrl             | Hold down while clicking<br>intervals to remove them from<br>selection |
|------------------|------------------------------------------------------------------------|
| Ctrl + A         | Select all visible segments                                            |
| Ctrl + Shift + A | Clear the current selection                                            |
| Ctrl + I         | Invert the current selection                                           |

Last modification: 02.12.2023 20:26:57

More information: defkey.com/uk/leapfrog-geo-2023-2-shortcuts

Customize this PDF...